# **Online Application Guide**

for postgraduate taught programmes at the University of Dublin

## INTRODUCTION

All postgraduate taught applications are submitted directly via SITS to the Primary and Secondary Assessors in their respective schools. Once assessed, recommendations are submitted via the assessor portal to the Academic Registry where they are actioned by the Applications & Admissions team.

It is recommended that all applicants regularly log into their portals at my.tcd.ie to check if any further actions need to be taken at any stage of the admission process

Applicants will select a programme at the link below where all information on all taught postgraduate programmes is available - <u>https://www.tcd.ie/courses/postgraduate/az/</u>

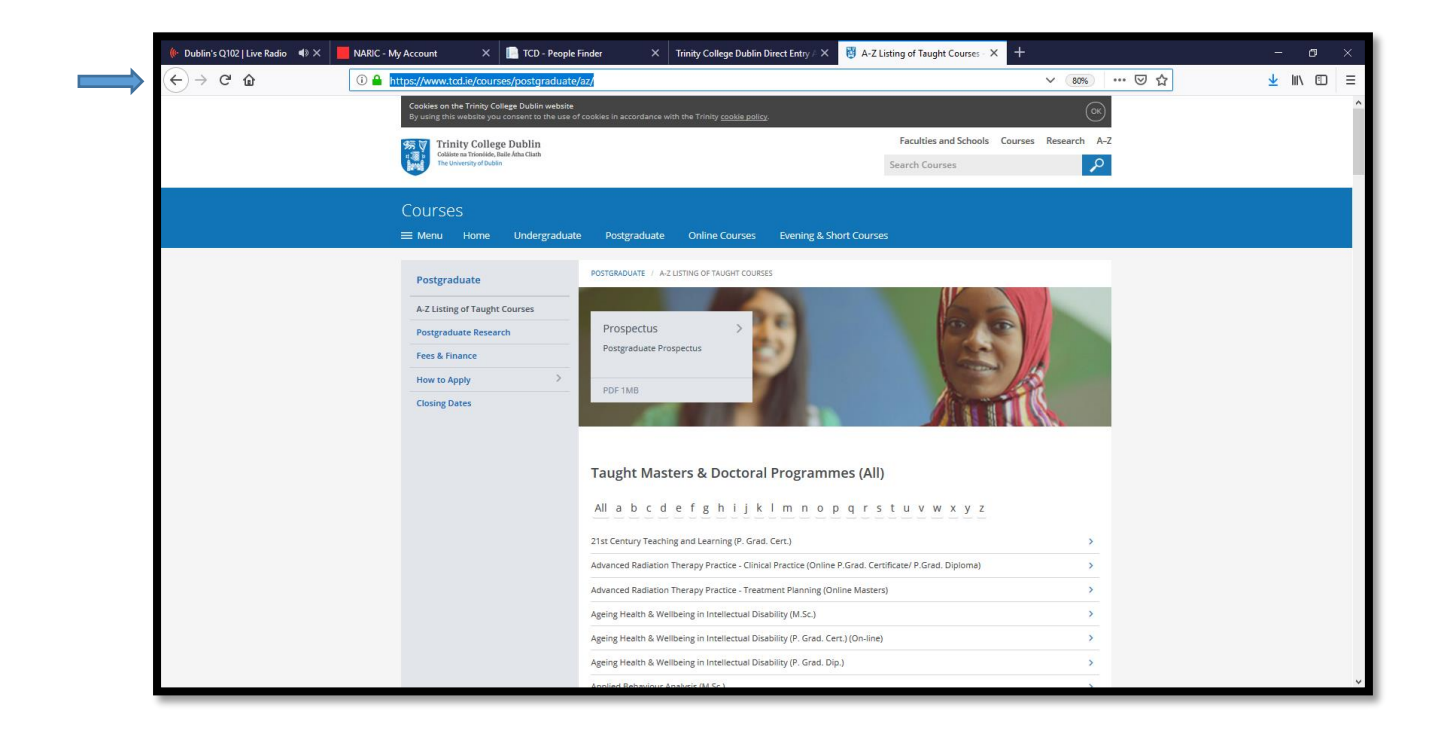

The specific programme of choice should be selected as below – in this case the M.Sc. Nursing within the School of Nursing & Midwifery

Select the programme -

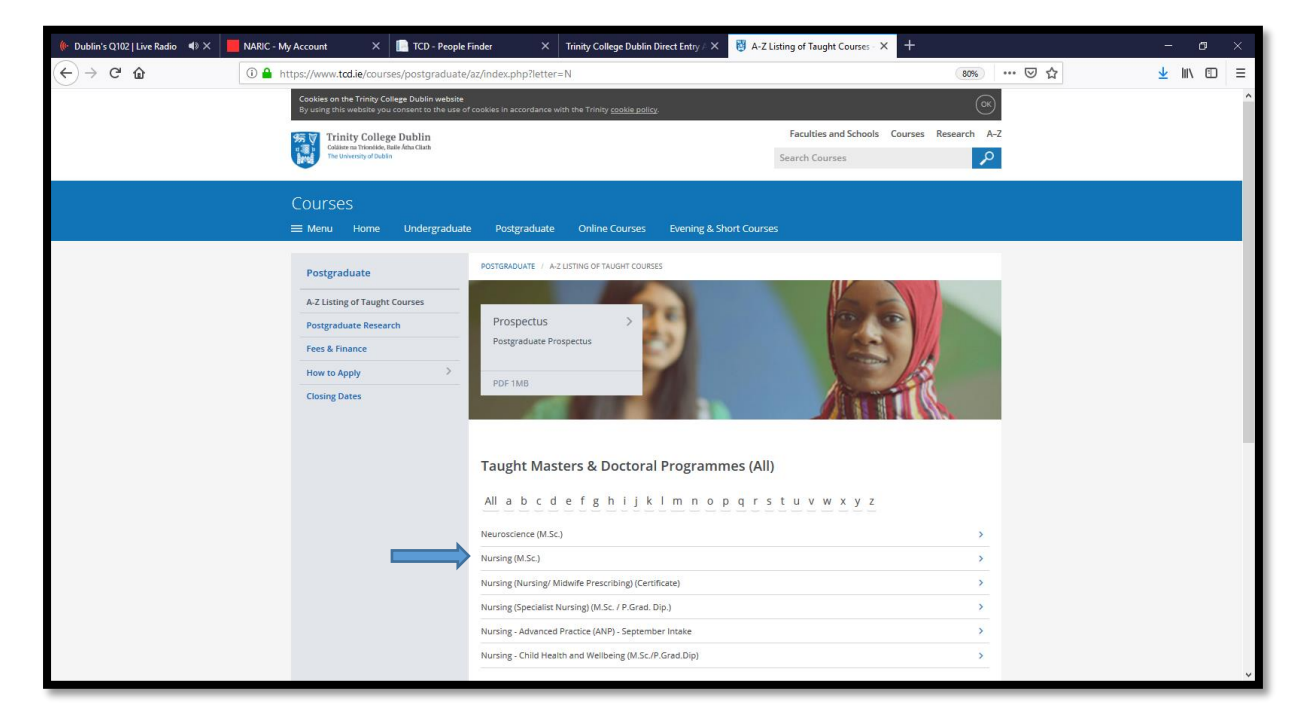

The webpage for the M.Sc. Nursing is displayed

Select the 'apply' link below -

| 條 Dublin's Q102   Live Radio 🔹 🗶 📕 NARIC - My Account | 🗙 间 TCD - People Finder 🛛 X Trinity College Dublin Direct Entry 🖉 X 🐯 Nursing (M.Sc.) - Courses - T                                                                                                    | Trin × +     |            |
|-------------------------------------------------------|----------------------------------------------------------------------------------------------------|--------------|------------|
| ← → C ŵ                                               | courses/postgraduate/az/course.php?id=DPTNM-NURS-1F09                                                                                                    | E 60% ···· 🗸 | ⊻ III\ ⊡ ≡ |
|                                                       |                                                                                                    |              |            |
| a here                                                | Nursing (M.Sc.)<br>1 year full-time.2 years part-time                                                                                                    |              |            |
|                                                       | Apply Get In Touch                                                                                                    |              |            |
|                                                       | Course Description<br>The programme seeks to enable registered nurses to acquire the sophisticated knowledge, skills and decision-<br>making abilities necessary to practice in dynamic healthcare environments. It is intended that graduates of this                                                                                                    |              |            |
|                                                       | programme will be equipped to become leaders in their respective disciplines and to enhance nursing practice<br>through their advanced research and critical thinking skills. On completion of this course participants will be able to                                                                                                    | 0.           |            |
|                                                       | Strengthen and develop their expertise in their area of practice through the use of enhanced knowledge,<br>reflective skills and research-based practice.     Derise, implement, and evaluate methods for improving the quality of nursing care and for nurse education<br>provided in relend.     Exercise administrative and intellectual leadership in their profession and the disciplines contained within. |              |            |
|                                                       | Extend their skills in the critical evaluation of research reports and plan, conduct and evaluate research studies     Course Duration and Structure                                                                                                    | 5.           |            |
|                                                       | Ine programme takes place over two years on a pair-time dasis of one year on a tuil-time basis.<br>A blended learning approach is utilised in the delivery of theoretical content, including lectures, group discussion,<br>Blackbard and self-directed learning. The assessment process used is a combination of written and online<br>assessments.                                                             |              |            |
|                                                       |                                                                                                    |              |            |
|                                                       |                                                                                                    |              | *          |

| 🔶 Dublin's Q102   Live Radio 🛛 📣 🗙 | NARIC - My Account        | × 📄 TCD - People Finde                                                                                                    | er X                                                                                                    | Trinity College Dublin Direct Entry ${\ensuremath{\not=}}\ {\mbox{X}}$                                                                                                    | 関 Nursing (M.Sc.) - Courses - Trir                                                                                   | × +   |     |   |        | 3 |   |
|------------------------------------|---------------------------|----------------------------------------------------------------------------------------------------|----------------------------------------------------------------------------------------------------|----------------------------------------------------------------------------------------------------|----------------------------------------------------------------------------------------------------|-------|-----|---|--------|---|---|
| ← → ♂ ⊕                            | (i) 🔒 https://www.tcd.ie/ | courses/postgraduate/az/o                                                                                                    | course.php?id=D                                                                                                    | DPTNM-NURS-1F09                                                                                                    |                                                                                                    | E 50% | ⊠ ☆ | 2 | L III\ |   | ≡ |
|                                    |                           | Course<br>() Dur<br>1 year fa<br>2 Course<br>2 Mary<br>20 Mary<br>20 June<br>20 June<br>20 | e Details<br>vatan<br>Jirkime, 2 years part cin<br>yres Coverlinator<br>Nagries<br>et Intake<br>for 2019<br>optimistiones a nurse wild<br>intanti, bir regione<br>part of the second second second<br>part of the second second second<br>part of the second second second<br>part of the second second second<br>part of the second second second<br>part of the second second second<br>second second second second second<br>second second second second second<br>second second second second second<br>second second second second second<br>second second second second second<br>second second second second second<br>second second second second second<br>second second second second second<br>second second second second second second<br>second second second second second<br>second second second second second<br>second second second second second<br>second second second second second<br>second second second second second<br>second second second second second second<br>second second second second second<br>second second second second second<br>second second second second second<br>second second second second second second<br>second second second second second second<br>second second second second second second<br>second second second second second second<br>second second second second second second second<br>second second second second second second second<br>second second second second second second second<br>second second second second second second second<br>second second second second second second second<br>second second second second second second second second<br>second second second second second second second second second second<br>second second secon | ine<br>the the Nursing and Mideolery Board of Ineland or in the<br>as a professional more who is wellowed or practice as a of<br>ing or a nicked discipling or explanate professional an<br>orgen committee that the Virys the the shift to complete<br>complete device practice discussional courses<br>performed from completed educational courses<br>performed from completed educational courses | cate of international<br>autified or registered nurse in<br>d addemic qualification,<br>and benefit from the course. |       |     |   |        |   |   |
|                                    |                           | Apply<br>To appy<br>Nursing                                                                                                    | r, click on the relevant A<br>(M.Sc.) 1 year full-ti<br>(M.Sc.) 2 years part                                                                                                    | Apply Link below<br>dine<br>rt-time                                                                                                    | Owing Date: 30(20/2019 3)<br>Owing Date: 30(20/2019 3)                                                               |       |     |   |        |   | * |

#### Setting up an account on my my.tcd.ie

The my.tcd.ie portal home screen presents the applicant with two options. Unless the applicant is already an account holder with SITS, the 'New User' button should be selected

| 🔶 Dublin's Q102   Live Radio 🛛 🗬                              | × 📕 NARIC - My Account × 📄 TCD - Peop                                                                                                   | e Finder X IPP login screen                | × +                                                                   |     |                                   | -                            | ٥          | × |
|---------------------------------------------------------------|----------------------------------------------------------------------------------------------------|--------------------------------------------|-----------------------------------------------------------------------|-----|-----------------------------------|------------------------------|------------|---|
| ← → ♂ ଢ                                                       | 🛈 🔒 https://my.tcd.ie/urd/sits.urd/run/siw_ip                                                                                           | p_lgn.login?process=siw_ipp_app&code1=DPTN | M-NURS-1F09&code2=0010                                                | 90% | … ⊠ ☆                             | lil\                         | •          | ≡ |
| Colliste na Trionóide, Balle Átha<br>The University of Dublin | lin<br>Jiadh                                                                                                    |                                            |                                                                       |     |                                   |                              |            | ^ |
|                                                               |                                                                                                    |                                            |                                                                       |     |                                   | Welcome to                   | my.tod.ie  |   |
| Logged In:                                                    |                                                                                                    |                                            |                                                                       |     | <u>Clear &amp; Reset</u>   User D | etails   Application Form    |            |   |
| Your applications:                                            |                                                                                                    |                                            |                                                                       |     |                                   |                              |            |   |
| Course Title                                                  |                                                                                                    |                                            |                                                                       |     | Course Code                       |                              |            |   |
| 1. Nursing (M.Sc.)                                            |                                                                                                    |                                            |                                                                       |     | DPTNM-NURS-1F09                   |                              |            |   |
|                                                               | Notal Login<br>Type a usemane de jassword to log in.<br>Einal address<br>(Dennand)<br>Passoord<br>Passoord<br>Log in<br>Espetien: Faseo | OR                                         | Create a new user<br>Citick ballow its orwate a new applicant account |     | New User                          |                              |            |   |
|                                                               |                                                                                                    |                                            |                                                                       |     | Triety                            | Cillege Dudin © 2017. Al Reg | ts Reserve | A |

## Creating a New Account

To create a new account, the following details are required – Title, Date of Birth, Names, Email details. Select 'Proceed'

| 🕪 Dublin's Q102   Live Radio 🛛 📣 🗙 📕                                                                                                    | NARIC - My Account X New user screen X +                                                                                                    |                                                 | -               | ٥         | ×   |
|----------------------------------------------------------------------------------------------------|----------------------------------------------------------------------------------------------------|-------------------------------------------------|-----------------|-----------|-----|
| ← → ♂ ଢ                                                                                                    | Image: Comparison of the state of the state of the s | … ⊠ ☆                                           | ± III\          |           | Ξ   |
| Trinity College Dublin<br>Colâiste na Trionóide, Baile Átha Cliath<br>The University of Dublin                                                                                             |                                                                                                    |                                                 |                 |           |     |
|                                                                                                    |                                                                                                    |                                                 | Welcome to      | my.tcd.ii |     |
| Logged In:                                                                                                    |                                                                                                    | <u>Clear &amp; Reset</u>   User Details   Appli | cation Form     |           |     |
| Your applications:                                                                                                    |                                                                                                    |                                                 |                 |           |     |
| Course Title                                                                                                    |                                                                                                    | Course Code                                     |                 |           |     |
| 1. Nursing (M.Sc.)                                                                                                    |                                                                                                    | DPTNM-NURS-1F09                                 |                 |           |     |
| New User Details                                                                                                    |                                                                                                    |                                                 |                 |           |     |
| * Title                                                                                                    | Ms 🗸 * Date of Birth (DD/MM/YYYY) 22/Sep/1961 📰                                                                                                    |                                                 |                 |           |     |
| * Forenames                                                                                                    | Mary                                                                                                    |                                                 |                 |           |     |
| * Surname                                                                                                    | Patterson                                                                                                    |                                                 |                 |           |     |
| L soin Detaile                                                                                                    |                                                                                                    |                                                 |                 |           |     |
| Email Address (Username)                                                                                                    | manuallarenn14R@nmai.com                                                                                                    |                                                 |                 |           |     |
| Confirm o mail Address                                                                                                    | na ypanni wirweggina com                                                                                                    |                                                 |                 |           |     |
| Committee main Address                                                                                                    | t Cardian analyzettersonaad and a second and a second and a second and a second and a second and a second and a                                                                                                    |                                                 |                 |           |     |
| Password                                                                                                    | (minum of 2 caracters)                                                                                                    |                                                 |                 |           |     |
| Trinity College Dublin Password Policy - P<br>- Must be at least 7 characters in length.<br>- Must contain at least one lowercase characte<br>Must contain at least one lowercase characte | esse note that your new password must comply with the password policy as follows:<br>(a-2)<br>(-2-2)                                                                                                    |                                                 |                 |           |     |
| <ul> <li>Must contain a numeric character (0-9) or a si<br/>- Password cannot be the same as any of your<br/>- Password can only be changed once in any 2     </li> </ul>                  | low control was if a r % (DO NOT USE or or spaces).<br>privious 24 passwords.<br>H our centod.                                                                                                    |                                                 |                 |           |     |
|                                                                                                    |                                                                                                    | -                                               |                 |           |     |
|                                                                                                    |                                                                                                    | Proceed                                         | Cancel          |           |     |
|                                                                                                    |                                                                                                    | Trinity College Dublin © 20                     | 012. All Rights | Reserve   | ed. |
|                                                                                                    |                                                                                                    |                                                 |                 |           | -   |
|                                                                                                    |                                                                                                    |                                                 |                 |           |     |
|                                                                                                    |                                                                                                    |                                                 |                 |           |     |

## Please Note

\* There is no separate username for your account on <u>www.my.tcd.ie</u>. Your email ID will act as your username for logging into the portal.

## User Details

The screen below facilitates any changes the applicant may wish to make at this stage of the application process

| 🔶 Dublin's Q102   Live Rad | io 📣 🗙                               | NARIC - My Account  | × 📄 TCD - People Finder               | × IPP user de         | ails confirmation page 🛛 🗙 | +                       |                    |                 |                        | -                                   | ٥           | ×   |
|----------------------------|--------------------------------------|---------------------|---------------------------------------|-----------------------|----------------------------|-------------------------|--------------------|-----------------|------------------------|-------------------------------------|-------------|-----|
| (←) → C' @                 |                                      | 🛈 🔒 https://my.tcd. | e/urd/sits.urd/run/SIW_IPP_USR.start_ | url?FA1435F87E35      | 4A87ceVhKZ6a8hm5bm         | Gygz9l4_20Ejkq6-Z3eqPM_ | O_SZfNzDCNRWPar    | tpl 90%         | … ⊠ ☆                  | lur                                 | 1           | ≡   |
| Trinity Colleg             | ge Dublin<br>Baile Átha Cliath<br>In |                     |                                       |                       |                            |                         |                    |                 |                        |                                     |             | Ŷ   |
|                            |                                      |                     |                                       |                       |                            |                         |                    |                 |                        | Welcome t                           | o my.tod.ie | •   |
| Logged In: Mary Patterson  |                                      |                     |                                       |                       |                            |                         |                    | I <u>Cle</u>    | r & Reset  Logout  Use | r Details   <u>Application Form</u> |             |     |
| Your applications:         |                                      |                     |                                       |                       |                            |                         |                    |                 |                        |                                     |             |     |
| Course Title               |                                      |                     |                                       |                       |                            |                         |                    |                 | Course Code            |                                     |             |     |
| Nursing (M.Sc.)            |                                      |                     |                                       |                       |                            |                         |                    |                 | DPTNM-NURS-1F09        |                                     |             |     |
| User Details               |                                      |                     |                                       |                       |                            |                         |                    |                 |                        |                                     |             |     |
| Your Personal Details      |                                      |                     |                                       |                       |                            |                         |                    |                 |                        |                                     |             |     |
| User Details               |                                      |                     |                                       |                       |                            |                         |                    |                 |                        |                                     |             |     |
|                            |                                      |                     |                                       | Email address (User N | me) MARYPATTERSON446@GMA   | NL.COM                  |                    |                 |                        |                                     |             |     |
|                            |                                      |                     |                                       |                       | Title MS                   |                         |                    |                 |                        |                                     |             |     |
|                            |                                      |                     |                                       | Forena                | te 1 MARY                  |                         |                    |                 |                        |                                     |             |     |
|                            |                                      |                     |                                       | Forena                | 1e 2                       |                         |                    |                 |                        |                                     |             |     |
|                            |                                      |                     |                                       | Forena                | 1e 3                       |                         |                    |                 |                        |                                     |             |     |
|                            |                                      |                     |                                       | Surr                  | ame PATTERSON              |                         |                    |                 |                        |                                     |             |     |
|                            |                                      |                     |                                       | Date of I             | irth 22/Sep/1961           |                         |                    |                 |                        |                                     |             |     |
|                            |                                      |                     |                                       |                       |                            |                         | Amend User Details | Change Password | Previous Applications  | Proceed with application            |             |     |
|                            | _                                    |                     |                                       |                       |                            |                         |                    |                 |                        | 0                                   |             |     |
|                            |                                      |                     |                                       |                       |                            |                         |                    |                 | Trinity                | College Dublin @ 2012. All Rig      | ns Reserve  | eo. |
| 1                          |                                      |                     |                                       |                       |                            |                         |                    |                 |                        |                                     |             |     |
|                            |                                      |                     |                                       |                       |                            |                         |                    |                 |                        |                                     |             |     |
|                            |                                      |                     |                                       |                       |                            |                         |                    |                 |                        |                                     |             |     |
|                            |                                      |                     |                                       |                       |                            |                         |                    |                 |                        |                                     |             |     |
|                            |                                      |                     |                                       |                       |                            |                         |                    |                 |                        |                                     |             |     |
|                            |                                      |                     |                                       |                       |                            |                         |                    |                 |                        |                                     |             |     |
|                            |                                      |                     |                                       |                       |                            |                         |                    |                 |                        |                                     |             |     |
|                            |                                      |                     |                                       |                       |                            |                         |                    |                 |                        |                                     |             |     |
|                            |                                      |                     |                                       |                       |                            |                         |                    |                 |                        |                                     |             |     |
|                            |                                      |                     |                                       |                       |                            |                         |                    |                 |                        |                                     |             | ~   |
|                            |                                      |                     |                                       |                       |                            |                         |                    |                 |                        |                                     |             |     |

## **The Application Form**

The application form contains eight tabs. These are -

- Personal Details
- Education & Qualifications
- Experience
- Additional Information
- Personal Statement
- References
- Supporting Documents
- Declaration

As part of the application process, there is the facility to navigate through the form using the tabs at the top. The 'Save and Close' and the 'Save and Proceed' buttons are also displayed at the bottom of the screen

It is advisable that the applicant familiarise themselves with the Application Guidance notes before each page is completed. In each tab, there are mandatory fields marked with an asterisk (\*) and a traffic light system is operated that will show completed tabs which display a green dot. A red dot confirms that a section is not fully completed. In cases where mandatory questions are not answered, the applicant cannot proceed to the next tab

The application can be saved at any part of the application process and where it is saved, the applicant will receive an email confirming this – see below

| 🔶 Dublin's Q102   Live Radio 🛛 📣 🗙 📕                              | NARIC - My Account X M Trinity College Dublin - Applic: X +                                               |                          | -                          | ٥      | ×  |
|-------------------------------------------------------------------|----------------------------------------------------------------------------------------------------|--------------------------|----------------------------|--------|----|
| (← → C* @                                                         | ③ ▲ https://mail.google.com/mail/#inbox/FMfcgxwBVWHKtTRDcctKMtMHknFPkhxG                                  | … ⊠ ☆                    | $\mathbf{\overline{\tau}}$ | lii\ C |    |
| = M Gmail                                                         | Q Search mail                                                                                             |                          |                            | 0      | M  |
| Compose                                                           |                                                                                                    | 1 of 2 < > 🧮             |                            | \$     | 31 |
| Inbox 1                                                           | Trinity College Dublin - Application status                                                               | ×                        | ē                          | 2      | Ø  |
| <ul> <li>★ Starred</li> <li>Snoozed</li> <li>&gt; Sent</li> </ul> | academic.registry@tcd.ie<br>to me ~<br>Ref: 19316846                                                      | 10:16 AM (5 hours ago) 🍌 | 4                          | :      | 0  |
| Drafts                                                            | Dear Mary<br>Thank you for your interest in Nursing (M.Sc.) and for saving the application.               |                          |                            |        | +  |
| 😩 Mary - +                                                        | When you are ready to complete and submit your application please follow the following link:              |                          |                            |        |    |
|                                                                   | https://my.tcd.ie/urd/sits.urd/run/siv_jop_lgn.login?process=siv_jop_app&code1=DPTNM-NURS-1F09&code2=0010 |                          |                            |        |    |
|                                                                   | Please note that the closing date for this course is 30 June 2019.                                        |                          |                            |        |    |
| ••                                                                | Regards<br>Trinity College, Dublin                                                                        |                          |                            |        |    |
| No recent chats<br>Start a new one                                | academic.registry@tcd.ie<br>to me +                                                                       | 12:30 PM (3 hours ago) 📩 | *                          | :      |    |
| <u>*</u> • •                                                      | Keply Forward                                                                                             |                          |                            | ~      | >  |

#### Tab 1 - Personal Details

At this tab, you are required to complete the following -

- Check the highlighted box to allow TCD staff to assist you with the application process
- Complete the Personal Details section
- Provide contact details (including your home address)
- Provide your correspondance address (if it is different from your home address)
- Choose your applicant status
- Provide further details about yourself

To proceed to the next tab, select 'save and proceed'

There is also the option to 'save and close'

| 🔅 Dublin's Q102   Live Radio 🛛 📣 🗙 📕                                                                                                    | NARIC - My Account 🛛 🗙 📗                                                                                                    | TCD - People Finder                                                               | $\times$ Trinity College Dublin Direct Entry A $\times$ | +                                |                          | -       |
|----------------------------------------------------------------------------------------------------|----------------------------------------------------------------------------------------------------|-----------------------------------------------------------------------------------|---------------------------------------------------------|----------------------------------|--------------------------|---------|
| ← → ⊂ ŵ                                                                                                    | 🗇 🗟 https://my.tcd.ie/urd/sits.ur                                                                                                    | d/run/SIW_IPP_USR                                                                 |                                                         |                                  | F 30% 🛛 🏠                | hi      |
| Colliste na Trisoildo, Balle Átha Cliath<br>The University of Dublin                                                                                                    |                                                                                                    |                                                                                   |                                                         |                                  |                          |         |
|                                                                                                    |                                                                                                    |                                                                                   |                                                         |                                  |                          | Welcome |
| Course Title<br>Nursing (M.Sa.)                                                                                                    | Student Number                                                                                                    | Mode of Study<br>Full-Time                                                        | Entry Year<br>2019/20                                   | Course Start Date<br>01/Sep/2019 | Point of Entry<br>Year 1 |         |
| Personal Details @Education & Qualifica                                                                                                    | ations Experience OAdditional Inform                                                                                                    | nation OPersonal Statement (                                                      | OReferences OSupporting Documents ODecl                 | aration                          |                          |         |
| Application Guidance                                                                                                    |                                                                                                    |                                                                                   |                                                         |                                  |                          |         |
| Fields marked with an asterisk (*) are mandatory and 1<br>You can navigate through the application form using<br>A red dot on the above tabs indicates incomplete info<br>Pressing the proceed button will highlight if there are | must be completed in order to submit your app<br>the above tabs or the proceed and previous bu<br>ormation on the related page and a green dot<br>any mandatory questions that have not been a | lication.<br>ittons below.<br>Indicates that the related page is com<br>answered. | nplete.                                                 |                                  |                          |         |
| Permission to contact                                                                                                    |                                                                                                    |                                                                                   |                                                         |                                  |                          |         |
|                                                                                                    | * I agree that TCD staff may contact me t                                                                                                    | o assist me with my application.                                                  | Yes                                                     |                                  |                          |         |
| Personal Details                                                                                                    |                                                                                                    |                                                                                   |                                                         |                                  |                          |         |
| * Surname/I                                                                                                    | Family name PATTERSON                                                                                                    |                                                                                   |                                                         | * Title Ms                       | ~                        |         |
| * Fi                                                                                                    | irst name 🔍 MARY                                                                                                    | Second name                                                                       | Third name                                              |                                  |                          |         |
| * Date of Birth (DD/M                                                                                                    | ім/үүүү) 🔍 22/Sep/1901 📧                                                                                                    |                                                                                   |                                                         | * Gender 🔍 Femal                 | e v                      |         |
| Contact details - Nome address                                                                                                    |                                                                                                    |                                                                                   |                                                         |                                  |                          |         |
| Conduct de dans - Honne de daress                                                                                                    | * Country                                                                                                    | IRELAND                                                                           | ~                                                       |                                  |                          |         |
|                                                                                                    | House Name                                                                                                    |                                                                                   |                                                         |                                  |                          |         |
|                                                                                                    | * Address line 1                                                                                                    | 123                                                                               |                                                         |                                  |                          |         |
|                                                                                                    | * Address line 2                                                                                                    | THE STREET                                                                        |                                                         |                                  |                          |         |
|                                                                                                    | Address line 3                                                                                                    | STREET                                                                            |                                                         |                                  |                          |         |
|                                                                                                    | County                                                                                                    | Dublin 1 🗸                                                                        |                                                         |                                  |                          |         |
|                                                                                                    | Postcode/Zip Code                                                                                                    | 1                                                                                 |                                                         |                                  |                          |         |
| * Home                                                                                                    | e Telephone Number (incl. International code)                                                                                                    | +353 (IE) V 12345878                                                              |                                                         |                                  |                          |         |
|                                                                                                    | * Mobile Number (incl. International code)                                                                                                    | +353 (IE) 🗸 09101112                                                              |                                                         |                                  |                          |         |
|                                                                                                    | * Email Address                                                                                                    | marypatterson446@gmail.com                                                        |                                                         |                                  |                          |         |
|                                                                                                    |                                                                                                    |                                                                                   |                                                         |                                  |                          |         |

| ()• Dublin's Q102   Live Radio 🔹 🗶 📕 NARIC - My Account 🛛 🗙                                                                                                    | TCD - People Finder × Trinity College Dublin Direct Entry A +                                                   | – o ×                                                           |
|----------------------------------------------------------------------------------------------------|----------------------------------------------------------------------------------------------------|-----------------------------------------------------------------|
| (←) → C <sup>a</sup>                                                                                                    | /run/SIW_IPP_USR                                                                                                | E 30% ···· ♡☆ II\ ED =                                          |
| ·····                                                                                                    | (10) (IE) V 12040070                                                                                            | ^                                                               |
| * Mobile Number (incl. International code)                                                                                                    | +353 (IE) V09101112                                                                                             |                                                                 |
| * Email Address                                                                                                    | marypatterson446@gmail.com                                                                                      |                                                                 |
| Please click here if your Correspondence Address is the same as your Home Address                                                                                                    |                                                                                                    |                                                                 |
| Contact details - Correspondence address                                                                                                    |                                                                                                    |                                                                 |
| * Country                                                                                                    | IRELAND                                                                                                    |                                                                 |
| House Name                                                                                                    |                                                                                                    |                                                                 |
| * Address line 1                                                                                                    | 123                                                                                                    |                                                                 |
| t üddrass ling 2                                                                                                    | N. IF ONDERN                                                                                                    |                                                                 |
| Address fire 2                                                                                                    | THE STREET                                                                                                    |                                                                 |
| Autress line 3                                                                                                    | STREET                                                                                                    |                                                                 |
| County                                                                                                    | Dublin 1                                                                                                    |                                                                 |
| Postcode/zip code                                                                                                    | 1                                                                                                    |                                                                 |
| Correspondence Telephone Number (incl. International code)                                                                                                    | +353 (IE) V 12345878                                                                                            |                                                                 |
| Mobile Number (incl. International code)                                                                                                    | +353 (IE) V 09101112                                                                                            |                                                                 |
| • EU Status:Candidates ticking categories 1, 2 or 3 are required to submit official de<br>For further information please <u>disk here</u><br>An EU anoliciation is one made by a person who fulfils one or more of the following of<br>the EU and the set of the set of | cumentary evidence in support of their EU status (P60, P45, P21, Social Welfare Documentati<br>ritoria:         | on etc).                                                        |
| 1                                                                                                    | Are you ordinarily resident in the EU and have you received full-time further or higher education in the EU     | for three of the five years immediately preceding admission; or |
| 2.                                                                                                    | O Are you ordinarily resident in the EU and have you worked full-time in the EU for three of the five years imm | mediately preceding admissions; or                              |
| 3.                                                                                                    | O Do you hold a passport from an EU State and have you received full-time further or higher education in the    | EU for three of the five years immediately preceding admission. |
| 4.                                                                                                    | O I do not fall under any of the categories outlined above.                                                     |                                                                 |
|                                                                                                    |                                                                                                    |                                                                 |
| Further Details                                                                                                    |                                                                                                    |                                                                 |
|                                                                                                    | * Country of Birth 🔍                                                                                            | * Nationality 🗸                                                 |
| * Country of per                                                                                                    | nament residence prior to entry IRELAND                                                                         | * County of permanent residence prior to entry                  |
| European He                                                                                                    | Ith Insurance Card Number V For further information please <u>click here</u>                                    |                                                                 |
| Persona                                                                                                    | Public Service (PPS) Number For further information on PPS please <u>click here</u>                             |                                                                 |
| Have you been admitted                                                                                                    | No V                                                                                                    |                                                                 |
| If you are not sure if you require a visa to s                                                                                                    | udy in Ireland please <u>didk here</u>                                                                          |                                                                 |
| Do you have a disa                                                                                                    | ility/specific learning difficulty No                                                                           |                                                                 |
|                                                                                                    | Save and Close Save and Proceed                                                                                 |                                                                 |
|                                                                                                    |                                                                                                    | Trinity College Dublin 🕸 2012. All Rights Reserved. 🗸           |

## Tab 2 - Education & Qualifications

- Highest 3<sup>rd</sup> level qualification or equivalent (degree, masters etc.)
- English Language Proficiency
- Nursing
   ALL OTHER SECTIONS ARE NON MANDATRY
- To proceed to the next tab, select 'save and proceed'
- There is also the option to 'save and close'

| 🕨 Dublin's Q102   Live Radio 🛛 📣 🗙 📕                                                                                                    | NARIC - My Account X 📄 1                                                                                                    | CD - People Finder ×                                                  | Trinity College Dublin Direct Entry ${}^{\scriptscriptstyle 	imes}$ X + |                                       |                          | - 0            |
|----------------------------------------------------------------------------------------------------|----------------------------------------------------------------------------------------------------|-----------------------------------------------------------------------|-------------------------------------------------------------------------|---------------------------------------|--------------------------|----------------|
| -) → C' @                                                                                                    | 🛈 🛍 https://my.tcd.ie/urd/sits.urd/                                                                                                    | un/siw_ipp_cgi.start?                                                 |                                                                         |                                       | E 80% 🗵 🏠                | lii\ C         |
| Trinity College Dublin<br>Colliste na Trionide, Balle Átha Cliath<br>The University of Dublin                                                                     |                                                                                                    |                                                                       |                                                                         |                                       |                          |                |
|                                                                                                    |                                                                                                    |                                                                       |                                                                         |                                       |                          | Welcome to my: |
| ourse Title<br>uning (M.Sg.)                                                                                                    | Student Number                                                                                                    | Mode of Study<br>Full-Time                                            | Entry Year<br>2019/20                                                   | Course Start Date<br>01/Sep/2019      | Point of Entry<br>Year 1 |                |
| ··· /                                                                                                    |                                                                                                    |                                                                       |                                                                         |                                       |                          |                |
| Personal Details     Education & Qualification                                                                                                    | tions Experience Additional Informat                                                                                                    | on OPersonal Statement ORefe                                          | erences OSupporting Documents ODeclaration                              | n                                     |                          |                |
| You can navigate through the application form usin<br>A red dot on the above tabs indicates incomplete i<br>Pressing the proceed button will highlight if there a | ng the above tabs or the proceed and previous but<br>nformation on the related page and a green dot is<br>re any mandatory questions that have not been a | tons below.<br>Indicates that the related page is comple<br>Inswered. | te.                                                                     |                                       |                          |                |
| ighest 3rd Level Qualification or equivalent (De                                                                                                    | gree, Masters etc)                                                                                                    |                                                                       |                                                                         |                                       |                          |                |
| lease enter the full details of your highest qualification                                                                                                    | that you are either currently studying for or have obtain                                                                                                 | ed.                                                                   |                                                                         |                                       | -                        |                |
| * Period of attendan                                                                                                    | ce From 🗘 01/Od/2000                                                                                                    |                                                                       |                                                                         | Period of attendance To 😳 01/Oct/2004 | <u>a</u>                 |                |
| * Name of institution                                                                                                    | University College Dublin (NUI)                                                                                                    | V If other                                                            | clease specify                                                          |                                       |                          |                |
| ~u                                                                                                    | Course title                                                                                                    | If other please specify                                               |                                                                         |                                       |                          |                |
| Qualification (English                                                                                                    | translation)                                                                                                    |                                                                       |                                                                         |                                       |                          |                |
| * Result/Level/Cla                                                                                                    | ss of award II.1                                                                                                    |                                                                       |                                                                         | If other please specify               |                          |                |
| * Name of avv                                                                                                    | arding body Other                                                                                                    | If other please specify University Colleg                             | ae Dublin                                                               |                                       |                          |                |
| * Main subj                                                                                                    | ect studied ENGLISH                                                                                                    | If other please :                                                     | pecify                                                                  |                                       |                          |                |
| * Have you completed t                                                                                                    | he program Yes 🗸                                                                                                    |                                                                       | If no, Date on which Final                                              | results will be available 🔍           |                          |                |
| * Full Tim                                                                                                    | e/Part Time V                                                                                                    |                                                                       |                                                                         | Date of Graduation 🖓                  |                          |                |
| dditional Relevant Qualifications                                                                                                    |                                                                                                    |                                                                       |                                                                         |                                       |                          |                |
| Please enter the full details of any additional relevant qu                                                                                                    | alification that you have obtained.                                                                                                    |                                                                       |                                                                         |                                       |                          |                |
| Period of attendan                                                                                                    | ce From 🔍 🗾                                                                                                    |                                                                       |                                                                         | Period of attendance To 🝳             | ) <b>z</b>               |                |
| Name of institution                                                                                                    | on attended Please select an option                                                                                                    | V If other p                                                          | please specify                                                          |                                       |                          |                |
| q                                                                                                    | ualification Please select an option 🗸                                                                                                    | If other please specify                                               |                                                                         |                                       |                          |                |
|                                                                                                    | Course title                                                                                                    |                                                                       |                                                                         |                                       |                          |                |
| Qualification (english                                                                                                    | translation)                                                                                                    |                                                                       |                                                                         |                                       |                          |                |

| (←) → C' @ 0 0 h                                                                                                    | ttps://my.tcd.ie/urd/sits.urd/run/siw_ipp_cgi.start?                           |                                                                                                    | E 80% ···· 🖂 🕁                                                           |  |
|----------------------------------------------------------------------------------------------------|--------------------------------------------------------------------------------|----------------------------------------------------------------------------------------------------|--------------------------------------------------------------------------|--|
| Qualification                                                                                                    | - Please select an option V If other please specify                            |                                                                                                    |                                                                          |  |
| Course title                                                                                                    |                                                                                |                                                                                                    |                                                                          |  |
| Qualification (english translation)                                                                                                    |                                                                                |                                                                                                    |                                                                          |  |
| Result/Level/Class of award                                                                                                    | ▼                                                                              | If other please specify                                                                                                    |                                                                          |  |
| Name of awarding body                                                                                                    | Please select an option 🗸 If other please specify                              |                                                                                                    |                                                                          |  |
| Main subject studied                                                                                                    | Please select an option V If other please specify                              |                                                                                                    |                                                                          |  |
| Have you completed the program                                                                                                    | Please Select V                                                                | If no, Date on which Final results will be available 🌻                                                                                                    | <b>a</b>                                                                 |  |
| Full Time/Part Time                                                                                                    | Please select 🗸                                                                | Date of Graduation 🥺                                                                                                    | <b>3</b>                                                                 |  |
|                                                                                                    |                                                                                |                                                                                                    |                                                                          |  |
|                                                                                                    |                                                                                |                                                                                                    |                                                                          |  |
| English Language Proficiency                                                                                                    | English your first Januaria?                                                   |                                                                                                    |                                                                          |  |
|                                                                                                    | s English your list language: Tes V (For further information please dick the a | ppropriate link <u>Undergraduate requirements</u> or <u>Postgraduate requirements</u> )                                                                                                    |                                                                          |  |
| Prizes and other distinctions obtained                                                                                                    |                                                                                |                                                                                                    |                                                                          |  |
|                                                                                                    | Name of prize                                                                  |                                                                                                    |                                                                          |  |
|                                                                                                    | Reason for award                                                               |                                                                                                    |                                                                          |  |
|                                                                                                    | Date of award 😳                                                                | Value                                                                                                    | of scholarship                                                           |  |
|                                                                                                    |                                                                                |                                                                                                    |                                                                          |  |
|                                                                                                    |                                                                                |                                                                                                    |                                                                          |  |
| Professional Qualifications                                                                                                    |                                                                                |                                                                                                    |                                                                          |  |
| Professional Qualifications                                                                                                    | Name of Awarding Body                                                          | Subject                                                                                                    | Qualification                                                            |  |
| Professional Qualifications<br>Date ①                                                                                                    | Name of Awarding Body                                                          | Subject                                                                                                    | Qualification                                                            |  |
| Professional Qualifications<br>Date Q                                                                                                    | Name of Avanding Body                                                          | Subject                                                                                                    | Qualification                                                            |  |
| Professional Qualifications Date ① Theready Thereing Nursing                                                                                                    | Name of Awarding Body                                                          | Subject                                                                                                    | Qualification                                                            |  |
| Professional Qualifications Optic ① If I and I and I a | Name of Assarding Body                                                         | Subject                                                                                                    | Cualification                                                            |  |
| Professional Qualifications           Date Q           Nation           Nation           * An           * Please indicate which part(s) of the regit                                                                                                    | Name of Asarding Body                                                          | Subject that I is current that I is current that I is current the current the | Qualification                                                            |  |
| Professional Qualifications Date ① Narraing * Please indicate which part(s) of the regi Please state the area in which you                                                                                                    | Name of Avanding Body                                                          | Subject  I bit Is current)  So before sending in your application. Applications that do not include a current allectual Disability Peedriance Public Health                                                                                                    | Qualification                                                            |  |
| Professional Qualifications  Date                                                                                                    | Name of Asserting Body                                                         | Subject That (I is oursen) so before sanding in your applications that do not include a current statedual Disability Pasotistrico Public Health   If yes, how many ho                                                                                                    | Qualification                                                            |  |
| Professional Qualifications           Date Q           Image Q           Image Q                                                                                                    | Name of Assarding Body                                                         | Subject           *but it is overen)           so before sending in your application. Applications fluid do not include a current<br>selectual Disability           Public Health           If yes, how many ho                                                                                                    | Qualification           PIN cannot be considered           rs per model? |  |
| Professional Qualifications  Date Q  Terraing  * Are * Please indicate which part(s) of the regi Please state the area in which you Are Please indicate which part(s) of the regi Please indicate which professional terrains Please indicate which professional terrains Please indicate whic | Name of Asarding Body                                                          | Subject  Part I is corrent  So before sending in your applications. Applications that do not include a current  subschuld Duability Paedriatica Public Health  If yes, how many ho                                                                                                    | Qualification                                                            |  |

## Tab 3 – Experience

- Employment History/Work Experience
- THE OTHER SECTION IS NON MANDATORY
- To proceed to the next tab, select 'save and proceed'
- There is also the option to 'save and close'

| 🚸 Dublin's Q102   Live Radio 🛛 📣 🗙 📕                                                                                                    | NARIC - My Account X 📄 TCD - People Fin                                                                           | nder X Trinity College Dublin Direct En | try A 🗙 📲 TCD - Ask Online       | × +                                                                                                    | - 0                                    |
|----------------------------------------------------------------------------------------------------|----------------------------------------------------------------------------------------------------|-----------------------------------------|----------------------------------|----------------------------------------------------------------------------------------------------|----------------------------------------|
| ← → ♂ ŵ                                                                                                    | 🛈 🗛 https://my.tcd.ie/urd/sits.urd/run/siw_ipp_cg                                                                 | gi.start?                               |                                  | E 70% … 🛛 🕁                                                                                                    | lii\                                   |
| Collision Trinity College Dublin<br>Collision Trionolide, Ratio Adua Cliath<br>The University of Dublin                                          |                                                                                                    |                                         |                                  |                                                                                                    |                                        |
|                                                                                                    |                                                                                                    |                                         |                                  |                                                                                                    | Welcome to                             |
| Course Title<br>Numbro (M Sol)                                                                                                    | Student Number Mode                                                                                               | of Study Entry Year                     | Course Start Date<br>05/Sen/2019 | Point of Entry<br>Year 1                                                                                                    |                                        |
| (making (mak)                                                                                                    | 1 607 1 88                                                                                                    | 2010/20                                 | on organia                       | There I                                                                                                    |                                        |
| Personal Details                                                                                                    | Experience Oudstitional information OPersonal Statement Otherences O                                              | Supporting Documents ODeclaration       |                                  |                                                                                                    |                                        |
| Application Guidance                                                                                                    |                                                                                                    |                                         |                                  |                                                                                                    |                                        |
| Fleids marked with an asteriek (*) are mandatory and must be comple<br>You can navigate through the application form using the above table of    | ted in order to submit your application.<br>r the proceed and previous buttons below.                             |                                         |                                  |                                                                                                    |                                        |
| A red dot on the above table indicates incomplete information on the in<br>Pressing the proceed button will highlight if there are any mandatory | rated page and a green dot indicates that the related page is complete.<br>questions that have not been answered. |                                         |                                  |                                                                                                    |                                        |
| Employment Mistory / Work Experience                                                                                                    |                                                                                                    |                                         |                                  |                                                                                                    |                                        |
| Chipterine Chipterine Coperation                                                                                                    |                                                                                                    |                                         |                                  |                                                                                                    |                                        |
| Give details in chronological order of relevant work experience or en                                                                            | ployment.                                                                                                    |                                         |                                  | and the Distance of the International States of the International States of the Intern |                                        |
|                                                                                                    | 01/Jan 2005                                                                                                    |                                         |                                  | 01/Pep/2019                                                                                                    |                                        |
|                                                                                                    | * Name and Address of CompanyOrganisation St Vincents Private Hospital                                            |                                         |                                  |                                                                                                    |                                        |
|                                                                                                    | * Position held Nursing                                                                                           |                                         |                                  |                                                                                                    |                                        |
| <ul> <li>In the space below outline your responsibilities, the skills you</li> </ul>                                                             | used/or experience you gained while working in this position.                                                     |                                         |                                  |                                                                                                    |                                        |
| KEK                                                                                                    |                                                                                                    |                                         |                                  |                                                                                                    |                                        |
|                                                                                                    |                                                                                                    |                                         |                                  |                                                                                                    | F                                      |
|                                                                                                    |                                                                                                    |                                         |                                  |                                                                                                    |                                        |
| Voluntary Work                                                                                                    |                                                                                                    |                                         |                                  |                                                                                                    |                                        |
| Give details in chronological order of any voluntary (unpaid) work you                                                                           | have carried out                                                                                                  |                                         |                                  |                                                                                                    |                                        |
|                                                                                                    | Date from 🗘                                                                                                    |                                         |                                  | Date to 💜                                                                                                    |                                        |
|                                                                                                    | Name and Address of Organisation                                                                                  |                                         |                                  |                                                                                                    |                                        |
|                                                                                                    | JOD TID                                                                                                    |                                         |                                  |                                                                                                    |                                        |
| In the space below outline your involvement and how you ben                                                                                      | efited from your experience.                                                                                      |                                         |                                  |                                                                                                    |                                        |
|                                                                                                    | 4                                                                                                    |                                         |                                  |                                                                                                    |                                        |
| <u> </u>                                                                                                    |                                                                                                    |                                         |                                  |                                                                                                    | +                                      |
|                                                                                                    |                                                                                                    | Broulous Sous and Class                 | Proceed                          |                                                                                                    | _                                      |
|                                                                                                    |                                                                                                    | Previous   Save and Close   Save and    | roceed                           |                                                                                                    |                                        |
|                                                                                                    |                                                                                                    |                                         |                                  |                                                                                                    | rrinity College Dublin © 2012. All Rig |

## Tab 4 - Additional Information

- How did you hear about this course/programme?
- Funding/Financial Support
- To proceed to the next tab, select 'save and proceed'
- There is also the option to 'save and close'

| 🕪 Dublin's Q102   Live Radio 🔹 🖇                                                                                                    | NARIC - My Account                                                                                                    | C TCD - People Finder                                                                           | X Trinity College Dublin Direct Ent | y A X 👔 TCD - Ask Online            | ×   +         |                   |
|----------------------------------------------------------------------------------------------------|----------------------------------------------------------------------------------------------------|-------------------------------------------------------------------------------------------------|-------------------------------------|-------------------------------------|---------------|-------------------|
| (←) → C @                                                                                                    | 🛈 🛍 https://my.tcd.ie/urd/                                                                                                    | /sits.urd/run/siw_ipp_cgi.start?                                                                |                                     |                                     |               | E 80% ···· 🛛 🕁    |
| Coláiste na Trisoidéa, Balle Atha Cliath<br>The University of Dublin                                                                                 |                                                                                                    |                                                                                                 |                                     |                                     |               |                   |
|                                                                                                    |                                                                                                    |                                                                                                 |                                     |                                     |               |                   |
| Course Title                                                                                                    | Student Number                                                                                                    | Mode of Study                                                                                   | Entry Year                          | Course Start D                      | ate           | Point of Entry    |
| Norsing (N.Sc.)                                                                                                    |                                                                                                    | Folletime                                                                                       | 2010/20                             | 01/3epi2010                         |               | real 1            |
| Personal Details Beducation & Qual                                                                                                    | lifications Experience Addition                                                                                                    | al Information OPersonal Statement                                                              | References OSupporting Documents    | ODeclaration                        |               |                   |
| You can navigate through the application form<br>A red dot on the above tabs indicates incomple<br>Pressing the proceed button will highlight if the | n using the above tabs or the proceed and p<br>lete information on the related page and a<br>sere are any mandatory questions that have | previous buttons below.<br>green dot indicates that the related page is o<br>not been answered. | omplete.                            |                                     |               |                   |
| Where did you hear about this course/program                                                                                                    | Imme                                                                                                    | hear about this course/programme?                                                               |                                     |                                     |               |                   |
|                                                                                                    |                                                                                                    | 1100                                                                                            | v V                                 |                                     |               |                   |
| Funding / Financial Support                                                                                                    | A Harrisola serviceband to Arad serv                                                                                                    |                                                                                                 |                                     | _                                   |               |                   |
| Have you b                                                                                                    | een awarded a scholarship for this cour                                                                                                 | se of study. If so, please give details                                                         | If funding 🗹 Parent / Guardian 🖵 Em | loyer funding 🖵 Scholarship funding | Other funding |                   |
|                                                                                                    |                                                                                                    |                                                                                                 |                                     |                                     | .4            |                   |
| If you have applied for, or                                                                                                    | intend to apply for a scholarship to study                                                                                              | at Trinity College Dublin give details                                                          |                                     |                                     |               |                   |
| Have                                                                                                    | you applied for other funding and are aw                                                                                                | aiting the outcome of the application                                                           |                                     |                                     |               |                   |
|                                                                                                    |                                                                                                    |                                                                                                 |                                     |                                     |               |                   |
|                                                                                                    |                                                                                                    | Prev                                                                                            | ious Save and Close Save and        | Proceed                             |               |                   |
|                                                                                                    |                                                                                                    |                                                                                                 |                                     |                                     |               | Trinity College I |
|                                                                                                    |                                                                                                    |                                                                                                 |                                     |                                     |               |                   |
|                                                                                                    |                                                                                                    |                                                                                                 |                                     |                                     |               |                   |
|                                                                                                    |                                                                                                    |                                                                                                 |                                     |                                     |               |                   |
|                                                                                                    |                                                                                                    |                                                                                                 |                                     |                                     |               |                   |
|                                                                                                    |                                                                                                    |                                                                                                 |                                     |                                     |               |                   |

#### Tab 5 - Personal Statement

THIS TAB IS NON MANDATORY

- To proceed to the next tab, select 'save and proceed'
- There is also the option to 'save and close'

| In Dublin's Q102   Live Radio                                                                       | NARIC - My Account                                                                                          | × 📔 TCD - People Finder                                                                                            | × Trinity College Dublin Direct Entry A | K 🦉 TCD - Ask Online 🛛 🗙         | +                        | - 0                      |
|----------------------------------------------------------------------------------------------------|----------------------------------------------------------------------------------------------------|----------------------------------------------------------------------------------------------------|-----------------------------------------|----------------------------------|--------------------------|--------------------------|
| ← → ୯ ŵ                                                                                             | 🛈 🔬 https://my.tcd.                                                                                         | ie/urd/sits.urd/run/siw_ipp_cgi.start?                                                                             |                                         |                                  | E 80% ···· 🛛 🏠           | lii\                     |
| Coláiste na Trionóide, Baile Atha Cliath<br>The University of Dubin                                 |                                                                                                    |                                                                                                    |                                         |                                  |                          |                          |
|                                                                                                    |                                                                                                    |                                                                                                    |                                         |                                  |                          | Welcome to m             |
| Course Title<br>Nursing (M.Sa.)                                                                     | Student Number                                                                                              | Mode of Study<br>Full-Time                                                                                         | Entry Year<br>2019/20                   | Course Start Date<br>01/Sep/2019 | Point of Entry<br>Year 1 |                          |
| Personal Details Beducation & Quali                                                                 | fications Experience                                                                                        | Additional Information                                                                                             | OReferences OSupporting Documents       | Declaration                      |                          |                          |
| Application Guidance                                                                                | lite of the                                                                                                 |                                                                                                    | u- u- u- u-                             |                                  |                          |                          |
| A red dot on the above tabs indicates incomple<br>Pressing the proceed button will highlight if the | using the above tabs of the proce<br>te information on the related pag<br>re are any mandatory questions to | ee amo previous outcoms 0610W.<br>e and a green dot indicates that the related page<br>tat have not been answered. | is complete.                            |                                  |                          |                          |
| Additional Information                                                                              |                                                                                                    |                                                                                                    |                                         |                                  |                          |                          |
| Please include any additional information in su                                                     | pport of your application. (maxim                                                                           | um of buu words)                                                                                                   |                                         |                                  |                          |                          |
| Word Count: 1                                                                                       |                                                                                                    |                                                                                                    | d.                                      |                                  |                          |                          |
|                                                                                                    |                                                                                                    |                                                                                                    |                                         |                                  |                          |                          |
|                                                                                                    |                                                                                                    | P                                                                                                    | revious Save and Close Save and Pro     | ceed                             |                          |                          |
|                                                                                                    |                                                                                                    |                                                                                                    |                                         |                                  | Trinity College Dub      | lin © 2012. All Rights R |
|                                                                                                    |                                                                                                    |                                                                                                    |                                         |                                  |                          |                          |
|                                                                                                    |                                                                                                    |                                                                                                    |                                         |                                  |                          |                          |
|                                                                                                    |                                                                                                    |                                                                                                    |                                         |                                  |                          |                          |
|                                                                                                    |                                                                                                    |                                                                                                    |                                         |                                  |                          |                          |
|                                                                                                    |                                                                                                    |                                                                                                    |                                         |                                  |                          |                          |

## Tab 6 – References

- Academic Reference 1
- Academic Reference 2
- To proceed to the next tab, select 'save and proceed'
- There is also the option to 'save and close'

| W Dublin's Q102   Live Radio 49                                                                                                    | NARIC - My Account                                                                                                    | ICD - People Finder A Trinis                                                                           | y College Dublin Direct Entry P A        |                                            | _                         |
|----------------------------------------------------------------------------------------------------|----------------------------------------------------------------------------------------------------|----------------------------------------------------------------------------------------------------|------------------------------------------|--------------------------------------------|---------------------------|
| ← → ୯ ଢ                                                                                                    | I https://my.tcd.ie/urd/sits.                                                                                                    | urd/run/siw_ipp_cgi.start?                                                                             |                                          |                                            | F 80% ···· 🛛 🕁            |
| -                                                                                                    |                                                                                                    |                                                                                                    |                                          |                                            |                           |
|                                                                                                    |                                                                                                    |                                                                                                    |                                          |                                            |                           |
| Course Title                                                                                                    | Student Number                                                                                                    | Mode of Study                                                                                          | Entry Year                               | Course Start Date                          | Point of Entry            |
| Nursing (M.Sc.)                                                                                                    |                                                                                                    | Full-Time                                                                                              | 2019/20                                  | 01/Sep/2019                                | Year 1                    |
| Personal Details                                                                                                    | & Qualifications                                                                                                    | ormation Personal Statement References                                                                 | Supporting Documents ODeclarat           | tion                                       |                           |
| Application Guidance                                                                                                    |                                                                                                    |                                                                                                    | 11- ·· · · · · · · · · · · · · · · · · · |                                            |                           |
| Fields marked with an asterisk (*) are ma<br>You can navigate through the applicati<br>A red dot on the above tabs indicates in<br>Pressing the proceed button will highlig | Indiatory and must be completed in order to submit your<br>on form using the above tabs or the proceed and previo<br>complete information on the related page and a green<br>sht if there are any mandatory questions that have not b | application.<br>us buttons below.<br>dot indicates that the related page is complete.<br>een answered. |                                          |                                            |                           |
| Academic Reference 1                                                                                                    |                                                                                                    |                                                                                                    |                                          |                                            |                           |
| The submission of references is required to                                                                                                    | support your application. Please provide the names of two acc                                                                                                    | ademic referees who may be contacted confidentially.                                                   |                                          |                                            |                           |
|                                                                                                    | * Name 🎔                                                                                                    | Mr. xox                                                                                                |                                          | Post/Occupation                            |                           |
|                                                                                                    | Company/Organisation name                                                                                                    |                                                                                                    |                                          | In what capacity do you know this referee? |                           |
|                                                                                                    | Address line 1                                                                                                    |                                                                                                    |                                          | Country                                    | Please select an option V |
|                                                                                                    | Address line 2                                                                                                    |                                                                                                    |                                          | Postcode/Zip Code                          |                           |
|                                                                                                    | Address line 3                                                                                                    |                                                                                                    |                                          | Telephone number                           |                           |
|                                                                                                    | Address line 4                                                                                                    |                                                                                                    |                                          | Mobile number                              |                           |
|                                                                                                    | * Email address 🍄                                                                                                    | mnoox@gmail.com                                                                                        |                                          |                                            |                           |
|                                                                                                    | * Confirm Email address                                                                                                    | mnoox@gmsil.com                                                                                        |                                          |                                            |                           |
| Academic Reference 2                                                                                                    |                                                                                                    |                                                                                                    |                                          |                                            |                           |
|                                                                                                    | t Hame 🕥                                                                                                    | Ma yy                                                                                                  |                                          | Post/Occupation                            |                           |
|                                                                                                    | Company/Organisation name                                                                                                    |                                                                                                    |                                          | In what capacity do you know this referee? |                           |
|                                                                                                    | Address line 1                                                                                                    |                                                                                                    |                                          | Country                                    | Please select an option v |
|                                                                                                    | Address line 2                                                                                                    |                                                                                                    |                                          | Postcode/Zip Code                          |                           |
|                                                                                                    | Address line 3                                                                                                    |                                                                                                    |                                          | Telephone number                           |                           |
|                                                                                                    | Address line 4                                                                                                    |                                                                                                    |                                          | Mobile number                              |                           |
|                                                                                                    |                                                                                                    |                                                                                                    |                                          |                                            |                           |
|                                                                                                    | * Email address                                                                                                    | mrsoox@gmail.com                                                                                       |                                          |                                            |                           |
|                                                                                                    | * Email address<br>* Confirm Email address                                                                                                    | mrsxxx@gmail.com                                                                                       |                                          |                                            |                           |
|                                                                                                    | * Email address<br>* Confirm Email address                                                                                                    | mrsox@gmail.com                                                                                        |                                          |                                            |                           |

## 7 - Supporting Documents

- Permission to Verify Documents
- Permission to Verify Document Uploading Documents THESE ARE MANDATORY
  - Original or Certified Transcript
  - o Parchment
- To proceed to the next tab, select 'save and proceed'
- There is also the option to 'save and close'

| =)→ 健 @                                                                                                    | 🛈 🗛 https://my.tcd.ie/ur                                                                                                    | rd/sits.urd/run/siw_ipp_cqi.start?                                                        |                                                                     |                                                   | E 70% ···· 🗵 🏠 | 👱 III\ 🗉      |
|----------------------------------------------------------------------------------------------------|----------------------------------------------------------------------------------------------------|-------------------------------------------------------------------------------------------|---------------------------------------------------------------------|---------------------------------------------------|----------------|---------------|
|                                                                                                    |                                                                                                    | alarananal.c                                                                              |                                                                     |                                                   |                | _             |
|                                                                                                    |                                                                                                    |                                                                                           |                                                                     |                                                   |                | Welcome to my |
| ourse Title                                                                                                    | Student Number                                                                                                    | Mode of Study                                                                             | Entry Year                                                          | Course Start Date                                 | Point of Entry |               |
| sing (M.Sc.)                                                                                                    |                                                                                                    | Ful-Time                                                                                  | 2019/20                                                             | 01/5ep/2019                                       | Year 1         |               |
| Generation & Qualifier                                                                                                    | Sconstore Additional Information                                                                                                    |                                                                                           |                                                                     |                                                   |                |               |
| cuments                                                                                                    | NE Lécologies Lécologie montress. Lés                                                                                                    | Approximation Construction Construction Construction                                      | auration                                                            |                                                   |                |               |
| u are required to upload documentation in support of                                                                                                    | our application.                                                                                                    |                                                                                           |                                                                     |                                                   |                |               |
| lease use the browse and upload buttons to upload eac<br>lease ensure that documents containing multiple page                                                                                                    | . document.<br>s are uploaded as a single document. Any multi-page documents m                                                                                                    | rust be scanned and saved as a single document prior to uploading.                        |                                                                     |                                                   |                |               |
| ease note that you will not be able to submit your appli-                                                                                                    | ation if any mandatory documents are outstanding. Any non mandato                                                                                                    | .ory documents not available to you at this point can be uploaded following the submis-   | asion of your application.                                          |                                                   |                |               |
| Permission to verify documents                                                                                                    |                                                                                                    |                                                                                           |                                                                     |                                                   |                |               |
| a cont of this course application you are required to o                                                                                                    | whether the balance professore. Please click on the link below download                                                                                                    | el wel convolute the cocument and unional it back to this name. If you would like to sub- | with the document at a later date please "SAVE" your application or | til uvu we rewir in usingd the completed form     |                |               |
| a part of the bounds approximation por and to galidate dor                                                                                                    | uments niesze niję terę                                                                                                    | and complete the columnia and sprote is only to the page. If you are a second             | Are occurrent as a new care prover or the poly-                     | till you alle ready to syname one compresse norm. |                |               |
|                                                                                                    | The set of the set of the set of |                                                                                           |                                                                     |                                                   |                |               |
| Armission to verify documents                                                                                                    |                                                                                                    |                                                                                           |                                                                     |                                                   |                |               |
| scument 1 (PG_Proforma Mary Patterson.rtf)                                                                                                    |                                                                                                    |                                                                                           |                                                                     | Delete                                            | View Document  |               |
| Presser No file celerted. Uplo                                                                                                    |                                                                                                    |                                                                                           |                                                                     |                                                   |                |               |
|                                                                                                    |                                                                                                    |                                                                                           |                                                                     |                                                   |                |               |
| urriculum Vitae upload                                                                                                    |                                                                                                    |                                                                                           |                                                                     |                                                   |                |               |
| Browse No file selected. Uploy                                                                                                    | 4                                                                                                    |                                                                                           |                                                                     |                                                   |                |               |
|                                                                                                    |                                                                                                    |                                                                                           |                                                                     |                                                   |                |               |
| opies of Degree certificate(s)                                                                                                    |                                                                                                    |                                                                                           |                                                                     |                                                   |                |               |
| Browse No file selected. Uploa                                                                                                    | 4                                                                                                    |                                                                                           |                                                                     |                                                   |                |               |
|                                                                                                    | ce letters, retugee status letters,                                                                                                    |                                                                                           |                                                                     |                                                   |                |               |
| 'U status documentation e.g. Department of Jush                                                                                                    | 4                                                                                                    |                                                                                           |                                                                     |                                                   |                |               |
| U status documentation e.g. Department of Just                                                                                                    |                                                                                                    |                                                                                           |                                                                     |                                                   |                |               |
| U status documentation e.g. Department of Jus. Browse No file selected. Uplos                                                                                                    |                                                                                                    |                                                                                           |                                                                     |                                                   |                |               |
| U status documentation e.g. Department of Jus<br>Browse No file selected. Uplo<br>Driginal or Certified transcript(a) - Please attach                                                                                                    | ur most up to date transcript.                                                                                                    |                                                                                           |                                                                     |                                                   |                |               |
| U status documentation e.g. Department of Jus<br>Browse No file selected. Uplo<br>Original or Certified transcript(a) - Please attach<br>ocument 1 (Transcript Mary Patterson.docs)                                                                                                    | our most up to date transcript.                                                                                                    |                                                                                           |                                                                     | Delete                                            | View Documents |               |
| U status documentation e.g. Department of Jus<br>BrowseNo file selectedUpRic<br>Original or Certified transcript(s) - Please attach<br>ocument 1 (Transcript Mary Patterson.docs)<br>BrowseNo file selectedUpRic                                                                                                    | our most up to date transcript.                                                                                                    |                                                                                           |                                                                     | Delete                                            | View Document  |               |
| UV Matus documentation e.g. Department of Jus<br>Brever                                                                                                    | our moet up to definitemecript.                                                                                                    |                                                                                           |                                                                     | Delete                                            | View Document  |               |
| UV Matus documentation + g, Department of Jus<br><b>Brown</b> No The telected. Upps<br>Original or Certified transcript(s) - Piese attach<br>socument ( (Transcript Mary Putferson docs)<br><b>Brown</b> No The societid. Uppor<br>Parchment                                                                                                    | our moet up to dete transcript.                                                                                                    |                                                                                           |                                                                     | Deets                                             | View Document  |               |
| UV Makes documentation + g_ Department of Jus<br>Provide No Te sectod:<br>Original or Certified transcript(s) - Prese attach<br>Secured 1 (Transcript Mary Petterson docs)<br>Prestment to the sectode. Uppor<br>Prestment 1 (Parchment - Mary Petterson docs)                                                                                           | our most up to date transcript.                                                                                                    |                                                                                           |                                                                     | Deete                                             | Ver Doornet    |               |
| Ut Mittal documentation 4 p. Department of 2x4<br>Energy 10 file related: Upp<br>Original or Certificat Inscription - Sease attack<br>boounset i (Transcript Kary Petterson docu)<br>Breach. Not file related: Uppet<br>Paratimetti - Nany Patterson docu<br>Breach. In the Inscription - Lappet                                                         | our moet up to date transcript.                                                                                                    |                                                                                           |                                                                     | Deex                                              | View Document  |               |
| UV Mitch downentition is gi Dispartment of Jua<br><b>Hensen</b> . No the rediction<br>Original or Certification Strategicky: Present disco-<br>Doment 1 (Transmitty Partenen docs)<br><b>Hensen</b> . No the solicities<br><b>Variantedt</b><br><b>Hensen</b> . No the selection<br><b>Hensen</b> . No the selection<br><b>Hensen</b> . No the selection | er moet up to also hannespt.                                                                                                    |                                                                                           |                                                                     | Deer                                              | Vier Doornet   |               |
| to visital accumentation og Department of zue<br>Reven. No te sense. Uge<br>Organ or Certifest fasescriptig, -neses atteken<br>bourneet ( (Transcript Harp Petfaren docs)<br>Reven: No te senset. Uges<br>Decement ( plantment - Nary Petfaren docs)<br>Reven: to te senset. Uges<br>Det græse name pur document to match te s                           | eur moet up to adde transcript.                                                                                                    |                                                                                           |                                                                     | Deer                                              | Vier Sources   |               |

## Tab 8 – Declaration

- Declaration tick box
- To proceed to the next tab, select 'save and proceed'
- There is also the option to 'save and close'

| 🔶 Dublin's Q102   Live Radio 🛛 📣 🗙                                                                                                    | NARIC - My Account                                                                                                    | × 📄 TCD - People Finder 🛛 🗙 1                                                                                                    | Trinity College Dublin Direct Entry A $	imes$ +                                                                                                    |                                                  |                                                                                                    |                      |
|----------------------------------------------------------------------------------------------------|----------------------------------------------------------------------------------------------------|----------------------------------------------------------------------------------------------------|----------------------------------------------------------------------------------------------------|--------------------------------------------------|----------------------------------------------------------------------------------------------------|----------------------|
| € → ୯ û                                                                                                    | 🛈 🔬 https://my.tcd.ie/ur                                                                                                    | rd/sits.urd/run/siw_ipp_cgi.start?                                                                                                    |                                                                                                    |                                                  | E 80% ··· 🛛 🏠                                                                                                 | ⊻ III\ ⊡ ≡           |
| Caláiste na Triochido, Balle Adna Cliath<br>Caláiste na Triochido, Balle Adna Cliath<br>The University of Dublin                                                                                                    |                                                                                                    |                                                                                                    |                                                                                                    |                                                  |                                                                                                    | ^                    |
|                                                                                                    |                                                                                                    |                                                                                                    |                                                                                                    |                                                  |                                                                                                    | Welcome to my.tod.ie |
| Course Title<br>Nursing (M.Sc.)                                                                                                    | Student Number                                                                                                    | Mode of Study<br>Full-Time                                                                                                    | Entry Year<br>2019/20                                                                                                    | Course Start Date<br>01/Sep/2019                 | Point of Entry<br>Year 1                                                                                      | _                    |
| Personal Details                                                                                                    | ifications Experience Additi                                                                                                    | ional Information                                                                                                    | nces Supporting Documents Declaration                                                                                                    |                                                  |                                                                                                    |                      |
| Application Guidance                                                                                                    |                                                                                                    | HH                                                                                                    |                                                                                                    |                                                  |                                                                                                    |                      |
| Fields marked with an * must be completed in<br>You can navigate through the application form<br>A red dot in the above tabs indicates errors on<br>Pressing the proceed button will highlight if th                                                                                                    | order for you to submit your application.<br>I using the above tabs or the proceed an<br>the related page and a green dot indice<br>ere are any mandatory questions that ha | d previous buttons below.<br>alse no errors on the related page.<br>aven't been answered.                                                                                                    |                                                                                                    |                                                  |                                                                                                    |                      |
| Privacy Statement                                                                                                    |                                                                                                    |                                                                                                    |                                                                                                    |                                                  |                                                                                                    |                      |
| In a subserver to the production of Inform<br>The University May speciest your rights priva-<br>tion of the second second second second second<br>The privacy restore academic the follow, for<br>the verse officient on use parameteristic and<br>the second second second second second<br>the second second second second second<br>the second second second second second<br>the second second second second second<br>the second second second second second<br>the second second second second second<br>the second second second second second<br>the second second second second second<br>the second second second second second<br>the second second second second second<br>the second second second second second<br>the second second second second second<br>the second second second second second<br>the second second second second second second<br>the second second second second second second<br>the second second second second second second<br>the second second second second second second<br>the second second second second second second<br>the second second second second second second<br>the second second second second second second second<br>the second second second second second second second<br>the second second second second second second second<br>the second second second second second second second second<br>the second second second second second second second second<br>the second second second second second second second second<br>the second second | single ubdami, The University of Ubdami<br>yan darively sease to preserve here prive<br>ventry shall process your personal data i<br>risonal data<br>anonal data            | Unit - Onimarka y tel Callegia Uniter, Joseff al Lineard III o<br>og og fragta of Does al Anal Information fra the Duhard<br>In accordance with the General Data Protection Regulation<br>auditable | onneador finito pre a popue a no pre o presentar a de<br>la construcción de la construcción de la construcción de la construcción de la construcción de la construcción<br>nr. ECI: 2010079 and me Costa Protection Act 2016. | a ind the steps latent by the University to plot | es you personal asia and repert you right to privaty and and the second and and and and and and and and and a | h Irish and          |
|                                                                                                    |                                                                                                    |                                                                                                    |                                                                                                    |                                                  |                                                                                                    |                      |
| Lunderstand that the University of Dublin. Trip                                                                                                    | e is comprese and accurate to the best o                                                                                                    | in my knowledge and understand that any misrepresentation                                                                                                    | on may render my apprication void.                                                                                                    | other information provided as part of the appl   | lication process                                                                                              |                      |
| Lunderstand that the University of Dublin, Trin                                                                                                    | ity College Dublin does not accept any                                                                                                    | responsibility for any loss or bardship arising from failure to                                                                                                    | a supply correct and complete information at the appro-                                                                                                    | criste time                                      | manor proteix.                                                                                                |                      |
| I understand that the University of Dublin, Trin                                                                                                    | ity College Dublin reserves the right to g                                                                                                    | ancel a program of study in any given year on the basis o                                                                                                    | f insufficient numbers registering for the program or wh                                                                                                    | ere the relevant discipline does not have the    | resources necessary to deliver the program.                                                                   |                      |
| I understand that this application is an express                                                                                                    | ion of interest in the under/postoraduate                                                                                                    | a course for which I have applied. It does not constitute a                                                                                                    | contract between I, the applicant, and the University of                                                                                                    | Dublin, Trinity College Dublin.                  |                                                                                                    |                      |
| I understand that this application and any reque<br>education institution(s), or where required to d                                                                                                    | ired supporting documentation become<br>o by law.                                                                                                    | the confidential property of University of Dublin, Trinity C                                                                                                    | College Dublin and will not be released to another part                                                                                                    | y except in the case of jointly taught program   | is delivered by the University of Dublin, Trinity College Du                                                  | iblin and (an)other  |
| I understand that where another person's credi                                                                                                    | card is used to pay the application fee                                                                                                    | I must have the express permission of the cardholder to de                                                                                                    | o so.                                                                                                    |                                                  |                                                                                                    |                      |
| I understand that the information supplied as                                                                                                    | eart of the application process may be us                                                                                                    | sed for compiling general statistical reports and will not id                                                                                                    | ientify any individual applicant. 🗹                                                                                                    |                                                  |                                                                                                    |                      |
|                                                                                                    |                                                                                                    | Previous                                                                                                    | Save and Close Save and Proceed                                                                                                    |                                                  |                                                                                                    |                      |

## **Application Fee Payment**

Upon completion of the application form, all applicants must pay the application fee (Euro 50) either by online payment or EFT

Applicants are encouraged to pay via the online payment option

| Solution of the second second |                                                                                                    |                                                                                                    |                              |                                   |                                  |             |                                                                                                    |                                                             |
|----------------------------------------------------------------------------------------------------|----------------------------------------------------------------------------------------------------|----------------------------------------------------------------------------------------------------|------------------------------|-----------------------------------|----------------------------------|-------------|----------------------------------------------------------------------------------------------------|-------------------------------------------------------------|
| Colláiste na Trionóido, Balle Atha Cliath<br>The University of Dublin                                                                                                    |                                                                                                    |                                                                                                    |                              |                                   |                                  |             |                                                                                                    |                                                             |
|                                                                                                    |                                                                                                    |                                                                                                    |                              |                                   |                                  |             |                                                                                                    | Welcome to my.tod.ie                                        |
| Course Title<br>Nursing (M.So.)                                                                                                    | Student Number                                                                                                    | Mode of Stud<br>Full-Time                                                                                                    | dy                           | Entry Year<br>2019/20             | Course Start Date<br>01/Sep/2019 | ١           | Point of Entry<br>fear 1                                                                                                    |                                                             |
| Personal Details                                                                                                    | alifications                                                                                                    | Additional Information                                                                                                    | ment References S            | Supporting Documents              | aration                          |             |                                                                                                    |                                                             |
| Application Guidance<br>Fields marked with an asterisk (*) are mandati<br>You can navigate through the application for<br>A red dot on the above tabs indicates incomp<br>Pressing the proceed button will highlight if I                                                                                                    | ory and must be completed in order<br>m using the above tabs or the proce<br>plete information on the related pag<br>there are any mandatory questions t | r to submit your application,<br>eed and previous buttons below.<br>ge and a green dot indicates that the related ;<br>that have not been answered.                                                                                                    | page is complete.            |                                   |                                  |             |                                                                                                    |                                                             |
| Payment Method                                                                                                    |                                                                                                    |                                                                                                    |                              |                                   |                                  |             |                                                                                                    |                                                             |
| The application fee due is €85. The submiss                                                                                                    | ion of your application to Trinity Co                                                                                                    | Illege will be made after the application fee p                                                                                                    | payment process has been con | npleted. Please select your payme | ent method below.                |             |                                                                                                    |                                                             |
| e EFT Payment (electronic funds transfer                                                                                                    | n bank transfer, inter-account transfe                                                                                                    | sr)                                                                                                    |                              |                                   |                                  |             |                                                                                                    |                                                             |
| Please allow up to 1 week for paymer                                                                                                    | Please select your papelication                                                                                                    | on to be submitted.                                                                                                    |                              |                                   |                                  |             |                                                                                                    |                                                             |
|                                                                                                    |                                                                                                    | - Canal - Share - C                                                                                                    |                              |                                   | ÷                                |             |                                                                                                    |                                                             |
|                                                                                                    |                                                                                                    |                                                                                                    | Previous Save and            | Close Proceed to Paym             | ent                              |             | Tripity College Dubl                                                                                                    | lin @ 2012 All Rights Reserve                               |
|                                                                                                    |                                                                                                    |                                                                                                    |                              |                                   |                                  |             |                                                                                                    |                                                             |
|                                                                                                    |                                                                                                    |                                                                                                    |                              |                                   |                                  |             |                                                                                                    |                                                             |
|                                                                                                    |                                                                                                    |                                                                                                    |                              |                                   |                                  |             |                                                                                                    |                                                             |
|                                                                                                    |                                                                                                    |                                                                                                    |                              |                                   |                                  |             |                                                                                                    |                                                             |
| Interpretation (Interpretation) (Interpretation) (Int    | NARIC - My Account                                                                                                    | X 📘 TCD - People Finder                                                                                                    | × my.tcd.ie/u                | urd/sits.urd/run/siw_ipp_ X       | +                                |             |                                                                                                    | - 0                                                         |
| ♥ Dublim's Q102   Live Radio ● × ← → C û                                                                                                    | NARIC - My Account                                                                                                    | X 🛛 🖪 TCD - People Finder                                                                                                    | × my.tcd.ie/u<br>rt?         | urd/sits.urd/run/siw_ipp_ X       | +                                | (70%)   ••• | <b>回</b> ☆                                                                                                    | - <i>o</i>                                                  |
| ♥ Dublin's Q102   Live Radio ● × ← → C <sup>a</sup> û Trinity College Dublin Coleve Index Radia Craft Coleve Index Radia Craft Coleve Index Radia Craft Coleve Index Radia Craft Coleve Index Radia Craft Filmer Province Radia Craft                                                                                                    | NARIC - My Account                                                                                                    | X TCD - People Finder                                                                                                    | X my.tcd.ie/u                | urd/sits.urd/run/siw_ipp_ X       | +                                | (70%)       | ⊌ ☆                                                                                                    | ⊼ III/ ©<br>- ©                                             |
| ♥ Dublin's Q102   Live Radio ● × ← → C <sup>a</sup> û Trinity College Dublin Feirward Adv.                                                                                                    | NARIC - My Account                                                                                                    | X TCD - People Finder                                                                                                    | X mystedie/u<br>rt?          | urd/sits.urd/run/siw_lipp. X      | +                                | 70%         | S 🕁                                                                                                    | - CJ<br>L III C                                             |
| Dublin's Q102   Live Radio                                                                                                    | NARIC - My Account                                                                                                    | X III TCD - People Finder<br>.ie/urd/sits.urd/run/siw_ipp_cgi.star                                                                                                    | X mystedie/u<br>rt?          | urd/sits.urd/run/siw_ipp. X       | +                                | 70%         |                                                                                                    | - O<br>Welcome to mysted<br>alse (Application Fum) -        |
| Dublin's Q102   Live Radio                                                                                                    | NARIC - My Account                                                                                                    | X TCD - People Finder<br>Jel/urd/sits.urd/run/siw_ipp_cgl.star                                                                                                    | X mydedie/u<br>rt?           | urd/sits.urd/run/sity_lipp. X     | +                                | 70%         |                                                                                                    | - O<br>Veccone to my tod<br>ata i Austator Para i           |
| Dublin's Q102   Live Radio                                                                                                    | NARIC - My Account                                                                                                    | X TCD - People Finder                                                                                                    | × mystedie/u<br>rt?          | urd/sits.urd/run/siw_ipp. X       | +                                | 70%         |                                                                                                    | - C<br>L III C<br>Weenere in my tool<br>as I Austram From 1 |
| Dublin's Q102   Live Radio      V     C     D     C     C         | NARIC - My Account                                                                                                    | X TCD - People Finder                                                                                                    | × mystedie/u<br>rt?          | urd/sits.urd/run/siw_ipp. X       | +                                | 70%         | Come Cole<br>DITIMALIZE-ITS                                                                                                    | - C<br>Wessens to ny tod<br>as i Agristic from 1            |
| Dublins Q102   Live Radio                                                                                                    | NARIC - My Account                                                                                                    | X TCD - People Finder                                                                                                    | × mystedseru<br>172          | urd/sits.urd/run/siw_ipp. X       | +                                | 70%         | Car 1 Mar 1 Mar 1 Mar 2<br>Cours Cole<br>Daman July 1-178                                                                                                    | - C<br>Weecone to ny tot<br>as L'accontrico 1               |
| Dublin's Q102   Live Radio      Av     X     C     D     V     C     V     C     V     C     V     C     V     C     V     C     V     C     V     V        | NARIC - My Account                                                                                                    | X TCD - People Finder                                                                                                    | × my.tcd.ie/u<br>tt?         | urd/sits.urd/run/siw_ipp. ×       | +                                | (70%)       | Car 1 (ar 1 (ar 1))<br>Car 1 (ar 1)<br>Car 1 (ar 1)<br>Car 1 (ar | - C<br>Welcone to my led                                    |
| Dublin's Q102 [ Live Radio                                                                                                    | NARIC - My Account                                                                                                    | X TCD - People Finder                                                                                                    | × mysted <i>iel</i> u<br>rt? | urd/sits.urd/run/siw_sipp. ×      | +                                | (70%)       |                                                                                                    | - C<br>Welcome to my fed                                    |
| Dublin's Q102 [Live Radio ① X     Constraints Q102 [Live Radio ① X     Constraints Q102 [Live Radio ① X     Constraints Q102 [Live Radio ① X     Constraints     Constraints     Constrai     | NARIC - My Account                                                                                                    | TCD - People Finder      ie/urd/sits.urd/run/siw_ipp_cgi.star  0191453                                                                                                    | × mystalie/u<br>rt?          | urd/sits.urd/run/siw_ipp. ×       | +                                | (70%)       |                                                                                                    | −                                                           |
| Dublin's Q102 [Live Radio 40 X                                                                                                    | NARIC - My Account                                                                                                    | TO - People Finder      Inder To - People Finder      Inder To - People Finder      Inder T | × mystalie/u<br>rt?          | urd/sits.urd/run/siw_ipp. ×       | +                                | (70%)       |                                                                                                    | −                                                           |
| Dublin's Q102 [ Live Radio ① X     Constraints Q102 [ Live Radio ① X     Constraints Q102 [ Live Radio      | NARIC - My Account                                                                                                    | TO - People Finder      ie/urd/sits.urd/run/siw_jpp_cgi.star  0191453 0154p2019                                                                                                    | X mystalie/u<br>tt?          | urd/sitsurd/run/siw_ipp. X        | +                                | (70%)   ••• |                                                                                                    | - ()<br>Wearns to my tot                                    |
| Dublin's Q102   Live Radio      V     Construction of the second of the second of     | NARIC - My Account                                                                                                    | CD - People Finder  ie/urd/sits.urd/run/siw_ipp_cgi.star  0191453 015ep2019 Trnty-College Dabin                                                                                                    | X mystedie/u<br>rt?          | urd/sits.urd/run/siw_ipp: X       | +                                | 70%         | Car Line I Land I Lan Da<br>Come Cole<br>Come Cole                                                                                                    | - C                                                         |
| Dublin's Q102   Live Radio      Construction      Construction     Construction     Co     | NARIC - My Account                                                                                                    | X TCD - People Finder                                                                                                    | × my.tcd.ie/u<br>rt?         | urd/sits.urd/run/sitv_lipp. X     | +                                | 70%         | Car Albert   Lage   Lage Co<br>Course Cols<br>DPTNANU,05-175                                                                                                    | - C                                                         |
| Dubling Q102 [ Live Radio                                                                                                    | NARIC - My Account                                                                                                    | X TCD - People Finder<br>Je/urd/sits.urd/run/siw_jpp_cgi.star<br>0191453<br>0154pp2019<br>Trinky Cellege Dublin.                                                                                                    | × mystedae/u                 | urd/sits.urd/run/siw_ipp. X       | +                                | 70%         | Core 1.944 ( Land ( Land )<br>Corea Core<br>O'TTAMURE-INS                                                                                                    | - C                                                         |
| Dublin's Q102   Live Radio V     C     Dublin's Q102   Live Radio V     C     Dublin's Q102   Live Radio V     Dublin's Q102   Live Radio V     Dublin's Q102        | NARIC - My Account                                                                                                    | X TCD - People Finder<br>Je/urd//sits.urd/run/siw_jpp_cgi.star<br>0191463<br>0156p2019<br>Trinty College Dublin<br>1                                                                                                    | × mystedse/u                 | urd/sits.urd/run/siw_ipp. X       | +                                | 70%         |                                                                                                    | - C<br>Wearne to ny tool<br>28 I Assistent Form 1           |
| Dublin's Q102 [ Live Radio 4 ×                                                                                                    | NARIC - My Account                                                                                                    | X         TCD - People Finder           Je/urd/sits.urd/run/siw_jpp_cgi.star           0191453           0191453           0195ep2019           Trinty College Dubin           1           € 55.00                                                                                                    | × mystedseru<br>172          | urd/sits.urd/run/siw_ipp. X       | +                                | 70%         |                                                                                                    | - C<br>Wearner is ny tot<br>as i Assistant from 1           |
| Dublin's Q102 [ Live Radio                                                                                                    | NARIC - My Account                                                                                                    | X         TCD - People Finder           Je/urd//sits.urd/run/siw_jpp_cgi.star           0191453           0191453           01954p2019           Trnsty College Duble           1           € 55.00                                                                                                    | × mystedsøru<br>172          | urd/sits.urd/run/siw_ipp. X       | *                                | 70%         |                                                                                                    | - C<br>Weeners to ny tot<br>es l'action fron                |
| Dublin's Q102 [ Live Radio                                                                                                    | NARIC - My Account                                                                                                    | CD - People Finder  ie/urd/sits.urd/run/siw_jpp_cgi.star  0191453 01/5ep2019 1 rnnty College Dubin 1 € 55.00                                                                                                    | × my.tcd.ie/u                | urd/sits.urd/run/siw_ipp. ×       | +                                | 70%         |                                                                                                    |                                                             |
| Dublin's Q102 [ Live Radio V ×                                                                                                    | NARC - My Account                                                                                                    | X         TCD - People Finder           ie/urd/sits.urd/run/siw_ipp_ogi.star            0191453            0195453            0156ep2019            1            € 55.00                                                                                                    | × mystedse/u                 | urd/sits.ord/run/siw_ipp. ×       | +                                | 70%         |                                                                                                    |                                                             |
| Dublin's Q102   Live Radio V     X     C     D     D     D     C     D     C     D     C     D     C     C     D     C     D     C     D     C     D     C     D     D        | NARIC - My Account                                                                                                    | X         TCD - People Finder           Je/urd/sits.urd/run/siw_jpp_cgi.star           0/9/453           0/19/453           0/19/453           0/19/453           0/19/453           0/19/453           0/19/453           0/19/453           0/19/453           0/19/453           0/19/453           0/19/453           0/19/453           0/19/453           0/19/453           0/19/453           0/19/453           0/19/453           0/19/453           0/19/453           0/19/453           0/19/453           0/19/453           0/19/453           0/19/453           0/19/453           0/19/453           0/19/453           0/19/453           0/19/453           0/19/453           0/19/453           0/19/453           0/19/453           0/19/453           0/19/453           0/19/453           0/19/453           0/19/453           0/19/453           0/19/453           0/19/453 <tr< td=""><td>× mystedsøru</td><td>urd/sits.urd/run/siw_ipp. X</td><td>+</td><td>70%</td><td></td><td>- C</td></tr<>                                                                                                    | × mystedsøru                 | urd/sits.urd/run/siw_ipp. X       | +                                | 70%         |                                                                                                    | - C                                                         |

|                   | 🔶 Dublin's Q102   Live Radio 🛛 📣 🗙 | NARIC - My Account  | × 📄 TCD - Peo               | ple Finder                                                                                     | × нрр                | ×                              | +                           |     | - | ø ×       |
|-------------------|------------------------------------|---------------------|-----------------------------|------------------------------------------------------------------------------------------------|----------------------|--------------------------------|-----------------------------|-----|---|-----------|
|                   | ← → ⊂ ŵ                            | i 🔒 Global Payments | - Realex Paym (IE)          | https://hpp.reale                                                                              | expayments.com/card. | html?guid=bc538ccc-            | 50c0-45f2-8059-9003e1491794 | ⊌ ☆ | Ŧ | li\ ⊡   ≡ |
|                   |                                    |                     | Ca<br>Ca<br>Ext<br>Ca<br>Ca | yment Details<br>rd Number<br>Card Number<br>biry<br>AM/YY<br>rdholder Name<br>Cardholder Name |                      | Security Code<br>Security Code | <b>WA </b>                  |     |   |           |
| $\longrightarrow$ |                                    |                     |                             |                                                                                                | ® P.                 | AY NOW                         |                             |     |   |           |
| ,                 |                                    |                     |                             | 256-bit SSL<br>encrypted                                                                       |                      |                                | Securely processed by       |     |   |           |
|                   |                                    |                     |                             |                                                                                                |                      |                                |                             |     |   |           |
|                   |                                    |                     |                             |                                                                                                |                      |                                |                             |     |   |           |
|                   |                                    |                     |                             |                                                                                                |                      |                                |                             |     |   |           |
|                   |                                    |                     |                             |                                                                                                |                      |                                |                             |     |   |           |
|                   |                                    |                     |                             |                                                                                                |                      |                                |                             |     |   |           |
|                   |                                    |                     |                             |                                                                                                |                      |                                |                             |     | _ |           |

Once the application has been successfully submitted, an acknowledgement email will be to the email address used when commencing the application

| 🕼 Dublin's Q102   Live Radio 🛛 📣 🗙                                   | NARIC - My Account                       | X 📄 TCD - People Finder     | × Trinity College Dublin Direct Entry $A$ × + |                                  |                          | - 07                          | ×   |
|----------------------------------------------------------------------|------------------------------------------|-----------------------------|-----------------------------------------------|----------------------------------|--------------------------|-------------------------------|-----|
| ← → C' ŵ                                                             | 🛈 🔊 https://my.tcd.ie/u                  | rd/sits.urd/run/SIW_IPP_PAY |                                               |                                  | F 80% ··· 🗸              | ⊻ III\ 🗊                      | ≡   |
| Califiete na Trisolde, Balle Atha Cliath<br>The University of Dublin |                                          |                             |                                               |                                  |                          |                               | ^   |
|                                                                      |                                          |                             |                                               |                                  |                          | Welcome to my.tod.i           | e   |
| Course Title<br>Nursing (M.Sc.)                                      | Student Number                           | Mode of Study<br>Full-Time  | Entry Year<br>2019/20                         | Course Start Date<br>01/Sep/2019 | Point of Entry<br>Year 1 |                               |     |
| Application form saved                                               |                                          |                             |                                               |                                  |                          |                               |     |
| Dear Mary,                                                           |                                          |                             |                                               |                                  |                          |                               |     |
| Thank you for your interest in Nursing (M.Sc.) a                     | ind for saving the application.          |                             |                                               |                                  |                          |                               |     |
| When you are ready to complete and submit y                          | our application please follow the follow | ving link:                  |                                               |                                  |                          |                               |     |
| https://my.tod_ie/urd/sits.urd/run/siw_ipp_lon_lon                   | pin?process=siw_ipp_app&code1=DPT        | NM-NURS-1F09&code2=0010     |                                               |                                  |                          |                               |     |
| Regards.                                                             |                                          |                             |                                               |                                  |                          |                               |     |
| Timity College, Dublin                                               |                                          |                             |                                               |                                  |                          |                               |     |
|                                                                      |                                          |                             |                                               |                                  | Trinity College Dubl     | in © 2012. All Rights Reserve | ed. |
|                                                                      |                                          |                             |                                               |                                  |                          |                               |     |
|                                                                      |                                          |                             |                                               |                                  |                          |                               |     |
|                                                                      |                                          |                             |                                               |                                  |                          |                               |     |
|                                                                      |                                          |                             |                                               |                                  |                          |                               |     |
|                                                                      |                                          |                             |                                               |                                  |                          |                               |     |
|                                                                      |                                          |                             |                                               |                                  |                          |                               |     |
|                                                                      |                                          |                             |                                               |                                  |                          |                               |     |
|                                                                      |                                          |                             |                                               |                                  |                          |                               |     |
|                                                                      |                                          |                             |                                               |                                  |                          |                               |     |
|                                                                      |                                          |                             |                                               |                                  |                          |                               |     |
|                                                                      |                                          |                             |                                               |                                  |                          |                               |     |
|                                                                      |                                          |                             |                                               |                                  |                          |                               |     |
|                                                                      |                                          |                             |                                               |                                  |                          |                               |     |
|                                                                      |                                          |                             |                                               |                                  |                          |                               |     |
|                                                                      |                                          |                             |                                               |                                  |                          |                               |     |
|                                                                      |                                          |                             |                                               |                                  |                          |                               |     |
|                                                                      |                                          |                             |                                               |                                  |                          |                               |     |
|                                                                      |                                          |                             |                                               |                                  |                          |                               | *   |

The my.tcd.ie portal will also allow you to send and receive communication on your application, in addition to the following –

- Tracking the progress of your application
- Updating your personal information
- Viewing decisions on your application
- Accepting an offer if one is make

## Enquiries

Queries relating to the online application process and specific admission requirements should be directed to the Academic Registry using the 'ask tcd' button within the my.tcd.ie portal or by emailing <u>academic.registry@tcd.ie</u>

Please note the following -

- All mandatory fields must be completed
- All mandatory supporting documents must be uploaded as part of the application process
- It is important that the applicant continually check their portal at my.tcd.ie as all communications are directed through the applicant portal